# **Orientativo Holerite Web**

Emita seu próprio holerite seguindo o passo a passo:

• Entre no link: <u>http://portal.prefaripuana-</u> mt.agilicloud.com.br/Usuario/Login.aspx

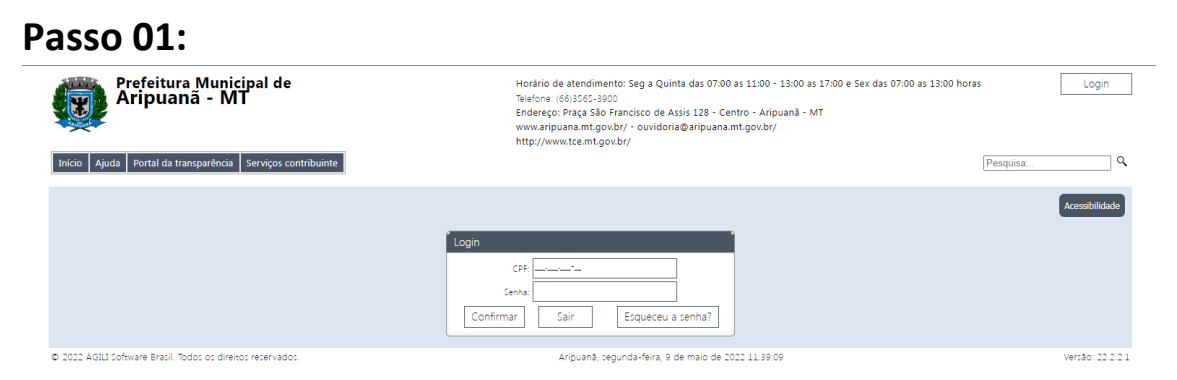

Informe seu CPF e repita seu CPF na senha.

## Passo: 02

| Redefinir senha                   |           |  |  |  |
|-----------------------------------|-----------|--|--|--|
| CPF:                              | ***       |  |  |  |
| Senha atual:                      |           |  |  |  |
| * Nova senha:                     |           |  |  |  |
|                                   | 0%        |  |  |  |
| * Confirmação senha:              |           |  |  |  |
|                                   | Confirmar |  |  |  |
| * A troca de senha é obrigatória. |           |  |  |  |

Em senha atual: informe novamente o CPF e escolha sua nova senha, confirme.

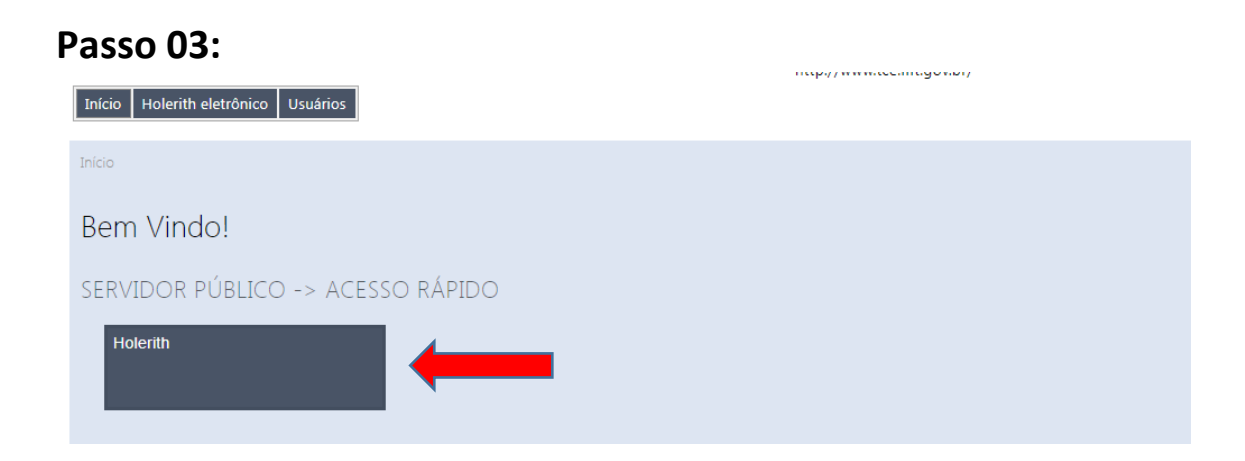

#### Passo 04:

| -iltros                                        |                    |                |              |              |          |           |            |
|------------------------------------------------|--------------------|----------------|--------------|--------------|----------|-----------|------------|
| Cód. funcionário: 🔽 - ATIVO 🗸                  |                    |                |              |              |          |           |            |
| Unidade gestora: PREFEITURA MUNICIPAL DE A     | ARIPUANA           | ∠ E            | xercício: 20 | 22 🗸         | Mês:     | abril     | ✓ Carregar |
| Atenção                                        |                    |                |              |              |          | abril     |            |
| Caso não apareça o exercício desejado para con | sulta do holerite, | solicite junto | o ao atende  | nte responsá | vel pel  | março     | 1          |
| Caso não apareça o mês desejado para consulta  | do holerite, solic | ite junto ao   | atendente r  | esponsável p | elo site | fevereiro |            |
|                                                |                    |                |              |              |          |           |            |

# Nesta tela, informe o ano e o mês (lembrando que o holerite fica disponível apenas após o pagamento). Clique em carregar.

## Passo 05:

| Consulta de holerite                                                                                                    |                                                                                        |  |  |  |  |  |  |  |
|----------------------------------------------------------------------------------------------------|----------------------------------------------------------------------------------------|--|--|--|--|--|--|--|
| Filtros                                                                                                    |                                                                                        |  |  |  |  |  |  |  |
| Cód. funcionário: 🚺 ATIVO 🗸                                                                                                    |                                                                                        |  |  |  |  |  |  |  |
| Unidade gestora: PREFEITURA MUNICIPAL DE ARIPUANA 🗸 Exercício: 2022 🗸 Més: abril 🗸 Carregar                                              |                                                                                        |  |  |  |  |  |  |  |
| Atenção                                                                                                    |                                                                                        |  |  |  |  |  |  |  |
| Caso não apareça o exercício desejado para consulta do holerite, solicite junto ao atendente responsável pelo site a liberação do mesmo! |                                                                                        |  |  |  |  |  |  |  |
| Caso não apareça o mês desejado para consulta                                                                                            | a do holerite, solicite junto ao atendente responsável pelo site a liberação do mesmo! |  |  |  |  |  |  |  |
|                                                                                                    |                                                                                        |  |  |  |  |  |  |  |
| Adobe Acrobat 🗸 🔚 🖨                                                                                                    |                                                                                        |  |  |  |  |  |  |  |
|                                                                                                    | COMPROVANTE DE PAGAMENTO DE SALÁRIO                                                    |  |  |  |  |  |  |  |
|                                                                                                    | ICIPAL DE ARIPUANA CNPJ: 03.507.498/0001-71                                            |  |  |  |  |  |  |  |
| Proj. Ativ.:                                                                                                    | Mensal:                                                                                |  |  |  |  |  |  |  |
| Secretaria:                                                                                                    |                                                                                        |  |  |  |  |  |  |  |
| Departamento:                                                                                                    | Nascimento:                                                                            |  |  |  |  |  |  |  |
| Lotação:                                                                                                    | PIS/PASEP:                                                                             |  |  |  |  |  |  |  |
|                                                                                                    | Parabéns pelo seu aniversário!                                                         |  |  |  |  |  |  |  |
| Cargo concursado:                                                                                                    | Carga horária: 200                                                                     |  |  |  |  |  |  |  |
| Cargo comissionado                                                                                                    | 0:                                                                                     |  |  |  |  |  |  |  |
| Banco:                                                                                                    | 1 - Banco do Brasil S.A. Agência: Conta:                                               |  |  |  |  |  |  |  |
| Código: Nome do Funcionário:                                                                                                    | Admissão: CPF:                                                                         |  |  |  |  |  |  |  |
| P/D/N Descrição                                                                                                    | De Nr. Paro. Referência Proventos Descontos Neutro                                     |  |  |  |  |  |  |  |
| 1 SALARIO MENSAL                                                                                                    |                                                                                        |  |  |  |  |  |  |  |
| 7000 INSS                                                                                                    | τ                                                                                      |  |  |  |  |  |  |  |
| 9000 IRRF                                                                                                    | σ τ                                                                                    |  |  |  |  |  |  |  |
|                                                                                                    |                                                                                        |  |  |  |  |  |  |  |
|                                                                                                    |                                                                                        |  |  |  |  |  |  |  |
|                                                                                                    | Sair                                                                                   |  |  |  |  |  |  |  |

Este é seu holerite, você pode salva-lo em PDF, ou imprimilo.